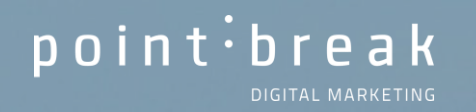

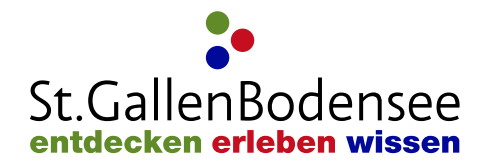

# WEBINAR GOOGLE ANALYTICS 4

# POINT BREAK WER WIR SIND

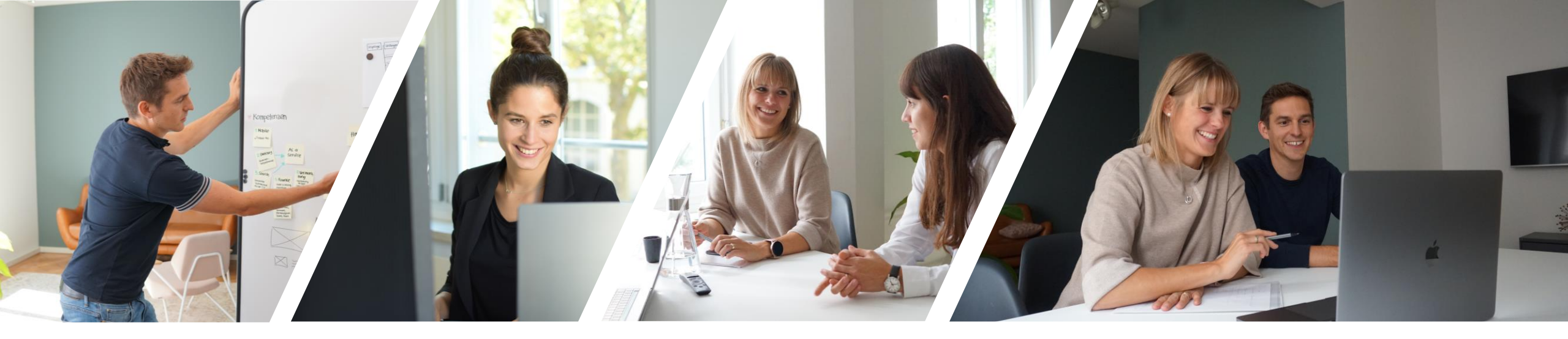

# DIGITAL MARKETING. MASSGESCHNEIDERT UND PERSÖNLICH.

#### **#TEAMSPIRIT** POINT BREAK – UNSER TEAM

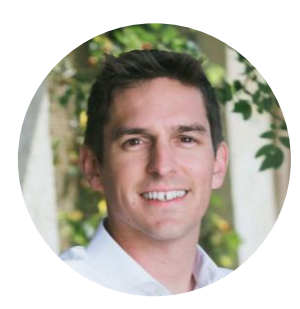

Marc Bislin Inhaber

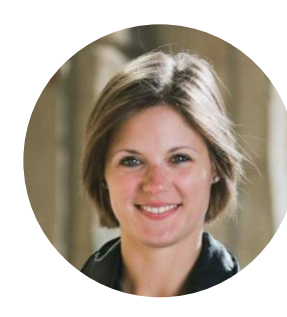

**Paula Bislin** Inhaberin

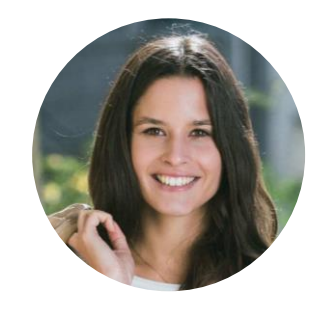

Helena Görtler Digital Marketing Managerin

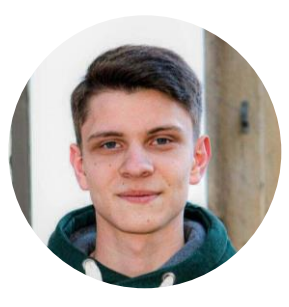

Andrii Pryimak Full-Stack Developer

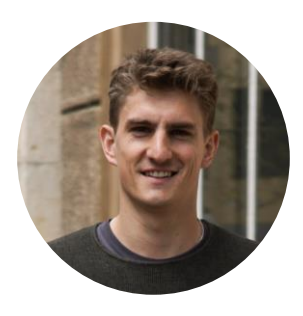

**Dario Stadler** Digital Ad Manager

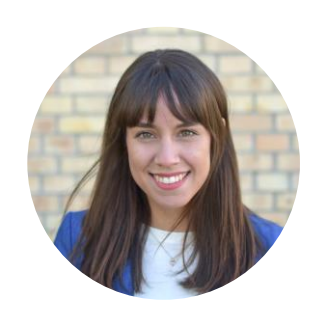

**Mayra Recio** Interaction Designerin – UX/UI

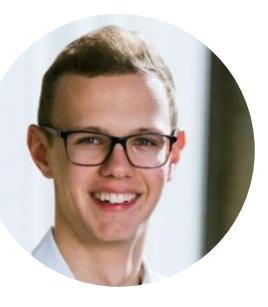

**Moritz Züst** Mediamatiker EFZ

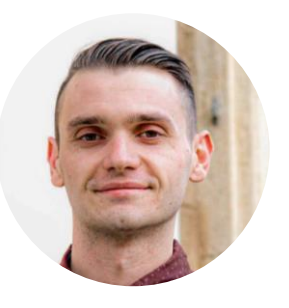

**Eugene Polishchuk** Frontend Developer

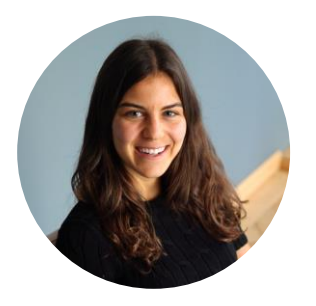

**Noelle Artho** Digital Marketing Assistent

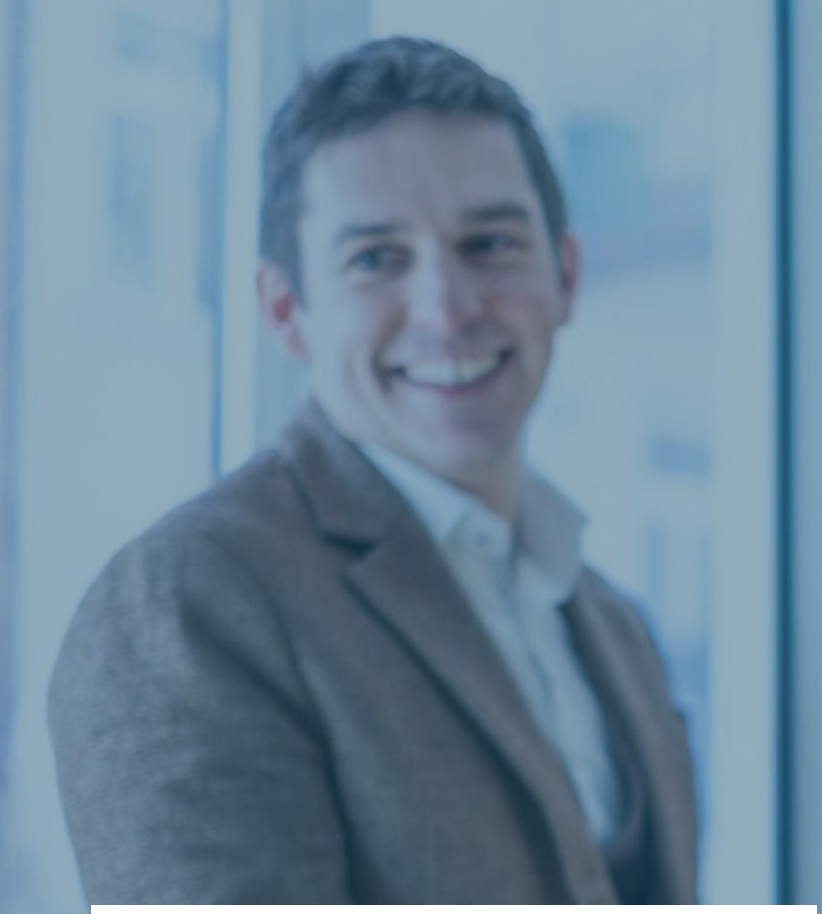

# VORSTELLUNG ÜBER POINT BREAK

# DIGITAL STRATEGIE

WORKSHOPS

STRATEGIE

FACHVORTRÄGE

# ONLINE MARKETING

SOCIAL MEDIA GOOGLE ADS

SEO

WEBENTWICKLUNG wordpress e-commerce

UX/UI DESIGN

point:break / digital marketing

# WEBINAR GOOGLE ANALYTICS 4 (GA4)

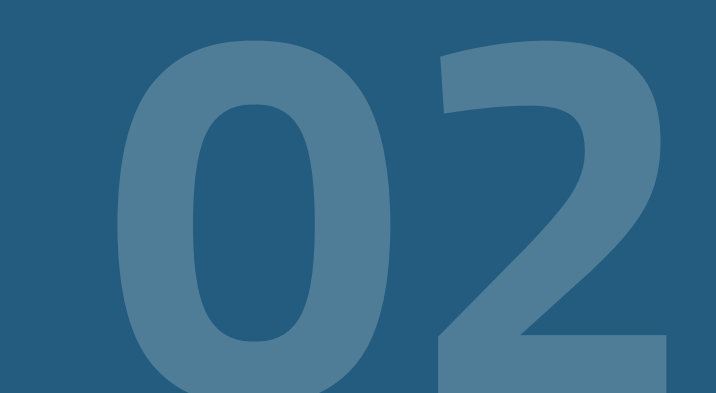

# GOOGLE ANALYTICS 4 WAS IST GOOGLE ANALYTICS 4?

- Gratis Analysetool von Google
- Google Analytics gehört zu den meistgenutzten Web-Analysetools weltweit.
- GA4 ist die neuste Generation von Analytics, mit der ereignisbasierte Daten von Websites und Apps erhoben werden.
- Daten von Webseite und Apps können erhoben, dargestellt und analysiert werden.

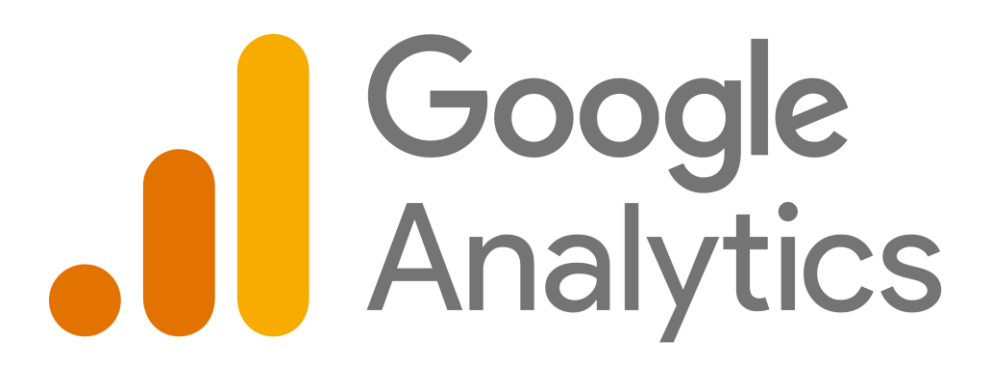

### GOOGLE ANALYTICS 4 WIESO GOOGLE ANALYTICS 4?

#### GA4 gibt uns einen Einblick in unsere Webseite

- Anzahl Besucher
- Verweildauer
- Besucherquellen
- Demografische Merkmale
- Verhalten der Besucher

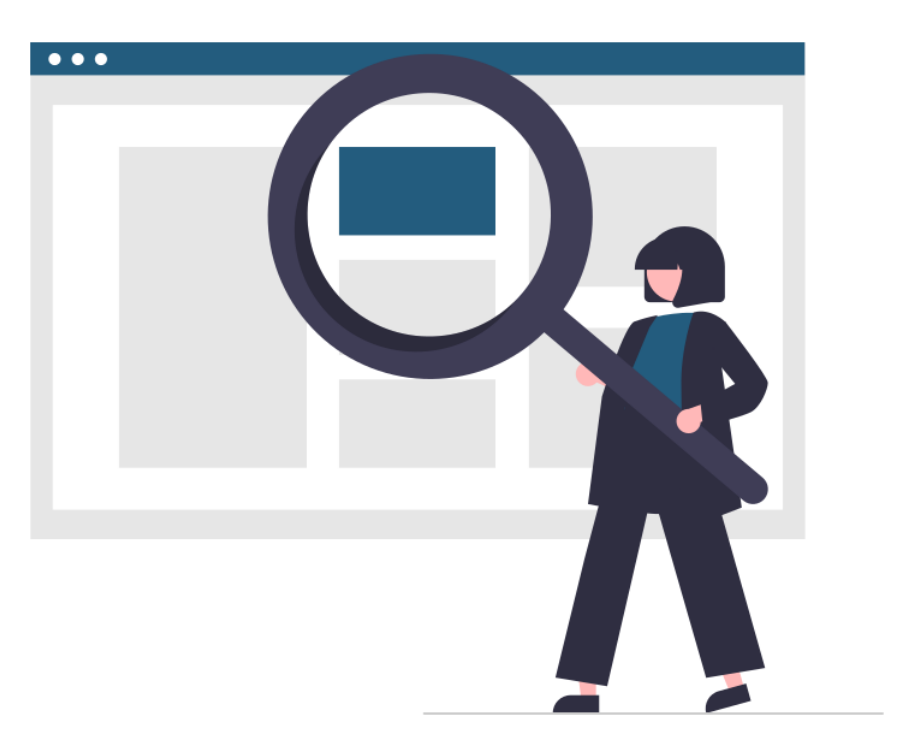

# GOOGLE ANALYTICS 4 UNIVERSAL ANALYTICS VS. GOOGLE ANALYTICS 4

#### **Universal Analytics**

• Ab 1. Juli 2023 werden keine Daten mehr verarbeitet

#### **GA4** Neuerungen

- Neues Datenmodell => basiert auf Events
- Multi-Channel-Messung => Web & App
- Datenschutz => zukunftssichere Lösung
- Künstliche Intelligenz => bessere Datenanalyse
- Nutzeroberfläche und Visualisierung

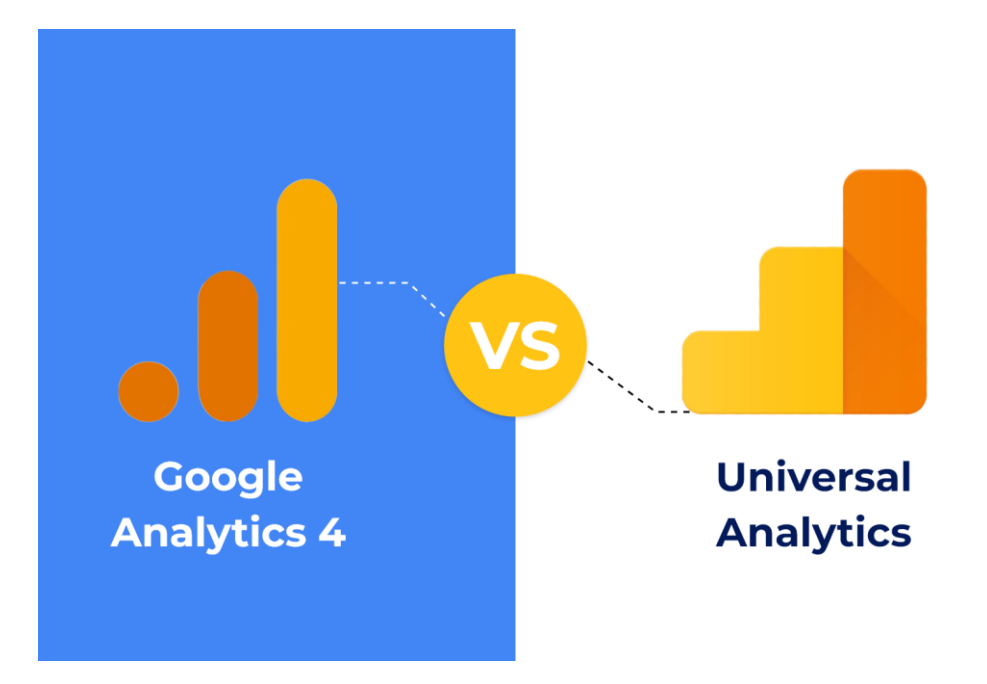

#### Erstellung einer GA4-Property mit bestehender UA-Property:

- **1.** Öffnen Sie Ihre UA-Property
- 2. Klicken Sie auf "Verwaltung"

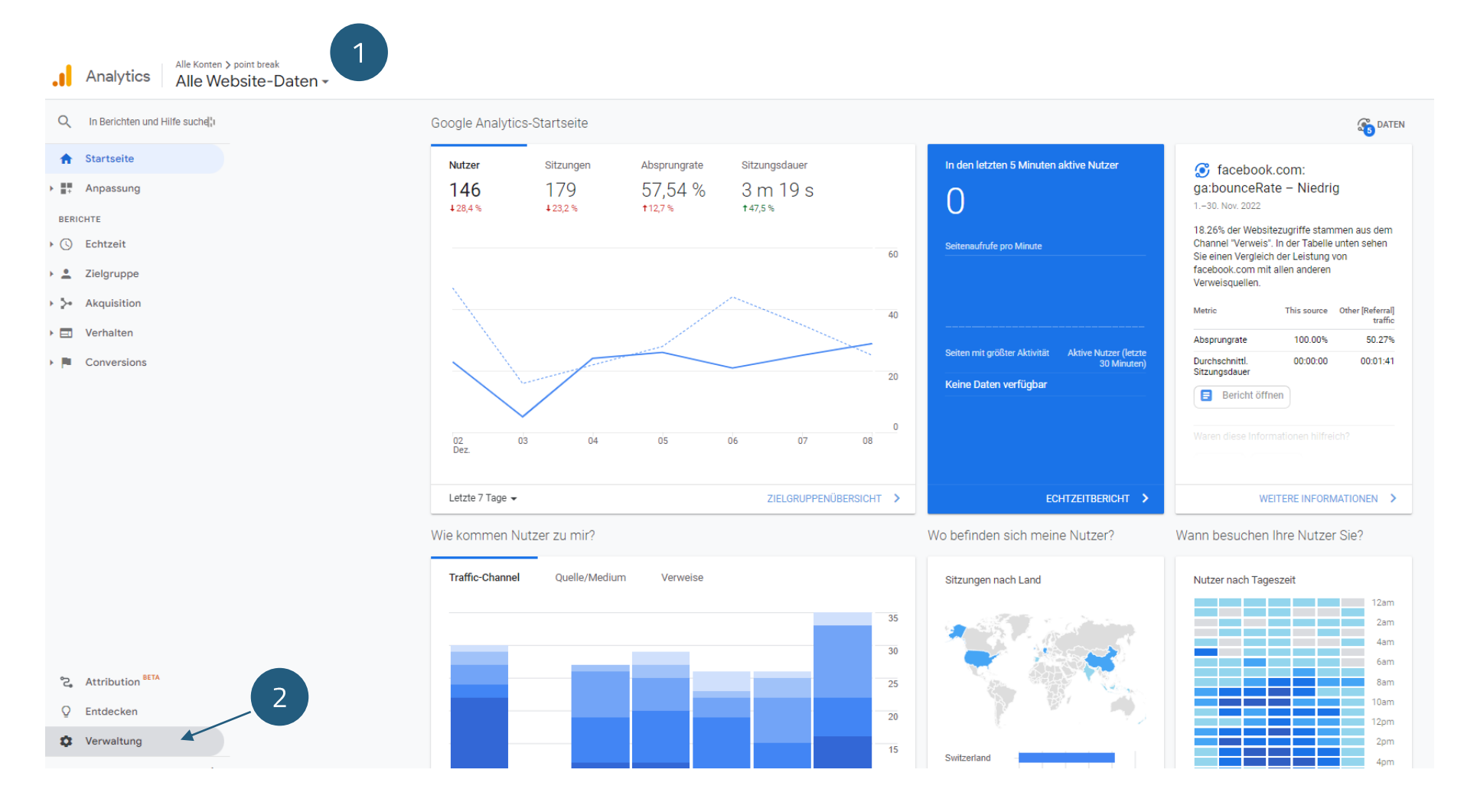

**3.** Klicken Sie auf "Property erstellen".

| _ | VERWALTUNG NUTZER            |                                             |                                            |
|---|------------------------------|---------------------------------------------|--------------------------------------------|
|   | Konto + Konto erstellen      | Property + Property erstellen               | Ansicht + Datenansicht erstellen           |
|   | Kontoeinstellungen           | Assistent zum Einrichten einer GA4-Property | Einstellungen der Datenansicht             |
|   | Zugriffsverwaltung für Konto | Property-Einstellungen                      | 2ugriffsverwaltung für Datenansicht        |
|   | Y Alle Filter                | Zugriffsverwaltung für Property             | Zielvorhaben                               |
|   | S Kontoänderungsverlauf      | Tracking-Informationen                      | 🖍 Gruppierung nach Content                 |
|   | Papierkorb                   | Property-Änderungsverlauf                   | Y Filter                                   |
|   |                              | Dd Löschanfragen für Daten                  | C Occurrent Firstellungen                  |
|   |                              | Google Ads-Verknüpfungen                    | Dd Berechnete Messwerte BETA               |
|   |                              | AdSense-Verknüpfungen                       | PERSÖNLICHE TOOLS UND ASSETS               |
|   |                              | Ad Exchange-Verknüpfungen                   | ≣ ≞ Segmente                               |
|   |                              | Optimize- und Tag Manager-Verknüpfungen     | Vermerke                                   |
|   |                              | Alle Produkte                               | Einstellungen für Multi-Channel-Trichter   |
|   |                              | Postbacks                                   | Benutzerdefinierte Channelgruppierung BETA |
|   |                              | ¶r ► Zielgruppendefinitionen                | Genlante F-Mails                           |
|   |                              | Dd 🕨 Benutzerdefinierte Definitionen        |                                            |

**4.** Füllen Sie die drei Felder "Property-Name", "Zeitzone für Berichte" und "Währung" aus.

- → Für den Property-Namen können Sie z.B. den Namen der Webseite oder des Unternehmens nutzen (kann nachträglich auch angepasst werden).
- **5.** Klicken Sie auf "Weiter".

| Q            | VERWALTUNG | NUTZER                                                                                                    |
|--------------|------------|----------------------------------------------------------------------------------------------------|
| ŧ            | Prope      | erty erstellen                                                                                                    |
| > III        | 4          |                                                                                                    |
| , .          |            | Property-Einrichtung                                                                                                    |
| > >+<br>> == |            | Hotelinformationen<br>Eine Property steht für Web- und/oder App-Daten eines Unternehmens. Ein Konto kann eine oder mehrere Properties enthalten. <u>Weitere Informationen</u><br><u>* Rufen Sie Ihr Firebase-Konto auf</u> , wenn Sie eine neue Property für ein vorhandenes Firebase-Projekt erstellen möchten. |
| > (#         |            | Wenn Sie eine Google Analytics 4-Property erstellen, können Sie Ihre Web- und/oder App-Daten analysieren.                                                                                                    |
|              |            | Property-Name                                                                                                    |
|              |            |                                                                                                    |
|              | 4          | Schweiz  (MGZ+01:00) Schweiz (Ortszeit)                                                                                                    |
|              |            | Währung<br>Schweizer Franken (CHF) ✓                                                                                                    |
|              |            | Sie können diese Property-Details später unter "Verwaltung" bearbeiten                                                                                                    |
|              |            | Erweiterte Optionen einblenden                                                                                                    |
|              |            | In diesem Konto können 97 weitere Properties erstellt werden.                                                                                                    |
|              |            | Weiter 5                                                                                                    |
| ñ            |            |                                                                                                    |
| Q            |            | Informationen zum Unternehmen                                                                                                    |
| •            |            |                                                                                                    |

**6.** Beantworten Sie die Fragen zum Unternehmen (optional).

- → Dies sind Informationen, die an Google gehen. Die Antworten haben keinen Einfluss auf die Funktionen innerhalb von Google Analytics 4. Entsprechend können die Fragen auch unbeantwortet bleiben.
- **7.** Klicken Sie auf "Erstellen".

| Q        | VERWALTUNG | NUTZER                                                                                                   |
|----------|------------|----------------------------------------------------------------------------------------------------|
| ŧ        | 2          | Informationen zum Unternehmen                                                                            |
| +        |            |                                                                                                    |
| 0        | ←          | Informationen zum Unternehmen                                                                            |
| <u>*</u> |            | Unterstützen Sie uns bei der Verbesserung unseres Angebots, indem Sie die folgenden Fragen beantworten.  |
|          |            | Branche                                                                                                  |
|          |            | Genau einen Wert auswählen 👻                                                                             |
| <b>N</b> |            | Unternehmensgröße                                                                                        |
|          |            | Klein: 1 bis 10 Mitarbeiter                                                                              |
|          |            | Mittel: 11 bis 100 Mitarbeiter                                                                           |
|          |            | Groß: 101 bis 500 Mitarbeiter                                                                            |
|          | 6          | Sehr groß: über 500 Mitarbeiter                                                                          |
|          |            | Wie möchten Sie Google Analytics für Ihr Unternehmen nutzen? Wählen Sie alle zutreffenden Antworten aus. |
|          |            | Kundeninteraktionen mit Website oder App analysieren                                                     |
|          |            | Qualität/Nutzerfreundlichkeit von Website oder App optimieren                                            |
|          |            | Daten geräte- oder plattformübergreifend analysieren                                                     |
|          |            | U Werbekosten optimieren                                                                                 |
|          |            | Mehr Conversions erzielen                                                                                |
|          |            | Monetarisierung von Content analysieren                                                                  |
|          |            | Onlineumsatz analysieren                                                                                 |
|          |            | App-Installationen messen                                                                                |
|          |            | Lead-Generierung messen                                                                                  |
|          | (7)        | Sonstiges                                                                                                |
| °C,      |            |                                                                                                    |
| Q        |            | Erstellen Zurück                                                                                         |
| •        |            |                                                                                                    |

**8.** Wählen Sie die Plattform aus. Für das Tracking einer Webseite wählen Sie "Web".

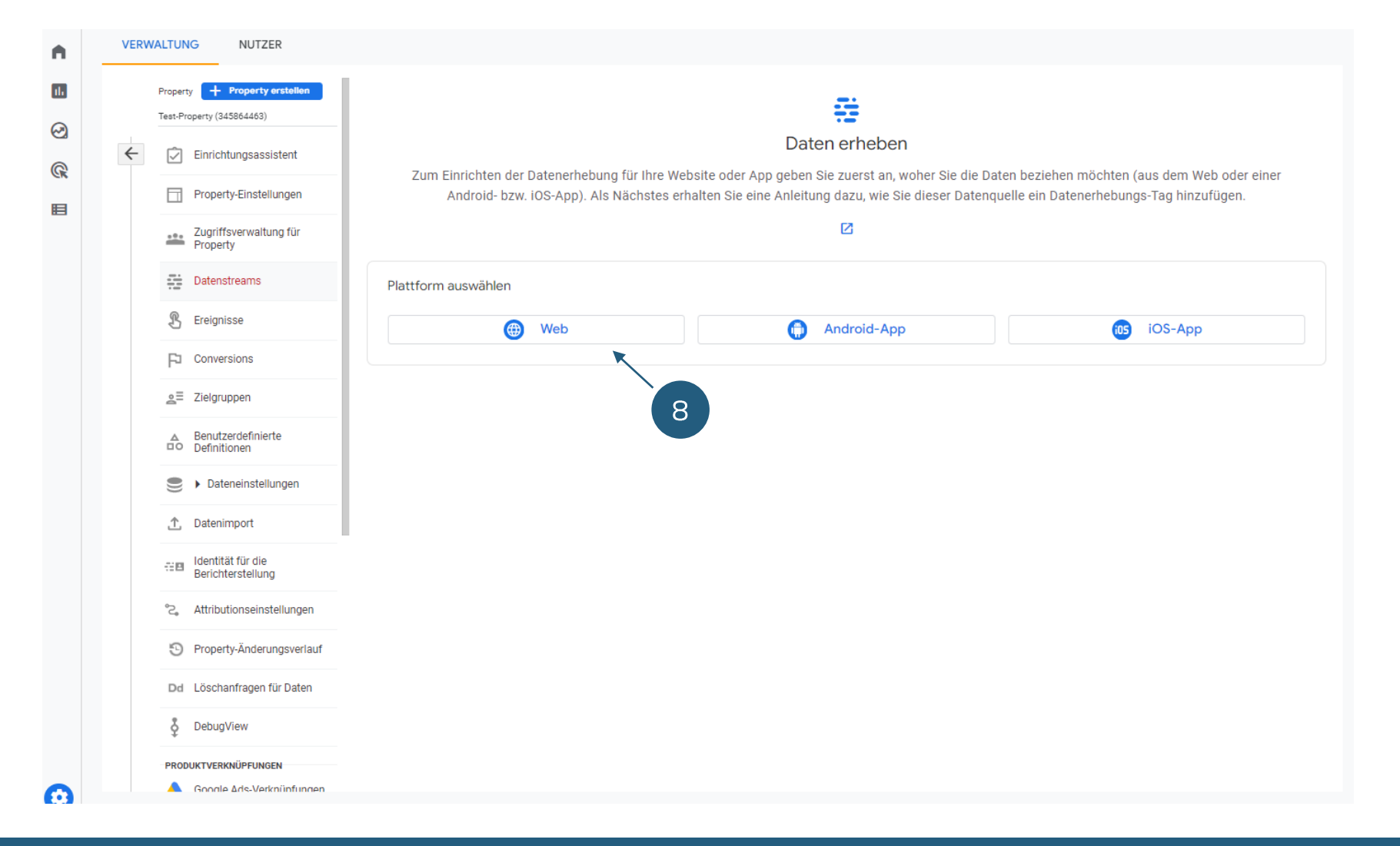

**9.** Geben Sie Ihre Website-URL und den Stream-Namen ein. Für den Stream-Namen können Sie z.B. den Namen Ihrer Webseite nutzen.

(Wir empfehlen die "Optimierten Analysen" auf aktiviert zu belassen. Dies ermöglicht das Tracking der Standard-Events in GA4)

**10.** Klicken Sie auf "Stream erstellen"

#### × Datenstream einrichten

| ebsite-UF  | RL                                                                      |                                                                                                    | Stream-Name                                                                                                    |   |
|------------|-------------------------------------------------------------------------|----------------------------------------------------------------------------------------------------|----------------------------------------------------------------------------------------------------|---|
| https://   | ~                                                                       | www.point-break.ch                                                                                                    | Test-Stream                                                                                                    |   |
| *          | Optimierte An<br>Mit dieser Funkt<br>Daten aus Seiter<br>gesendet werde | Ilysen<br>on lassen sich neben der Anzahl der Seitenaufrufe (Standardmessung) auch Interaktioner<br>elementen wie Links und eingebettete Videos können mit relevanten Ereignissen erfasst w<br>.Weitere Informationen         | und Inhalte auf Ihren Websites automatisch erfassen.<br>rden. Achten Sie dabei bitte darauf, dass keine personenidentifizierbaren Informationen an Google | * |
| <b>◆</b> ↓ | Optimierte An<br>Mit dieser Funkt<br>Daten aus Seiter<br>gesendet werde | alysen<br>on lassen sich neben der Anzahl der Seitenaufrufe (Standardmessung) auch Interaktioner<br>elementen wie Links und eingebettete Videos können mit relevanten Ereignissen erfasst w<br>. <u>Weitere Informationen</u> | und Inhalte auf Ihren Websites automatisch erfassen.<br>rden. Achten Sie dabei bitte darauf, dass keine personenidentifizierbaren Informationen an Google | * |

Installationsanleitung

 $\times$ 

11. Klicken Sie auf "Manuell installieren"

**12.** Folgen Sie der Anleitung um den Google-Tag auf der Webseite zu integrieren. Gehen Sie bei Bedarf auf Ihre webverantwortliche Person zu.

(Falls Sie mit dem Google Tag Manager arbeiten, können Sie den Google-Tag auch über den Google Tag Manager integrieren)

**Geschafft!** 

Sobald der Google-Tag auf der Webseite integriert wurde, kann es 24-48h dauern bis die ersten Daten in Google Analytics 4 einfliessen und ersichtlich sind.

Google-Tag einfügen Sie können einen Website-Builder oder ein Content-Management-System (CMS) verwenden und die Einrichtung Ihres Google-Tags automatisch fertigstellen lassen. Das Tag lässt sich aber auch manuell einfügen. Eine hohe Messgenauigkeit erreichen Sie, wenn Sie das Tag auf jeder Seite Ihrer Website verwenden. 11 Mit einem Website-Builder oder CMS einbinden Manuell installieren Google-Tag manuell einbinden Unten finden Sie das Google-Tag für dieses Konto. Kopieren Sie es und fügen Sie es direkt nach dem <head>-Element in den Code aller 12 Seiten Ihrer Website ein. Das Google-Tag darf auf jeder Seite nur einmal vorhanden sein <!-- Google tag (gtag.js) --> <script async src="https://www.googletagmanager.com/gtag/js?id=G-EQ7862ZT7X"></script> <script> window.dataLayer = window.dataLayer || []; function gtag(){dataLayer.push(arguments);} gtag('js', new Date()); gtag('config', 'G-EQ7862ZT7X'); </script> Google Tag Manager verwenden?

Wenn Sie zusätzliche Funktionen wie Tag-Verwaltungs- und Unternehmens-Workflows nutzen möchten, installieren Sie Google Tag Manager und verwalten Sie alles damit.

Weitere Informationen

## GOOGLE ANALYTICS 4 WICHTIGSTE KENNZAHLEN UND BERICHTE

#### **GA4 Kennzahlen**

- Nutzer (Personen, die mit einer App oder Website interagieren)
  - Neue Nutzer (Nutzer, die Ihre Website oder App zum ersten Mal besucht bzw. verwendet haben)
  - Wiederkehrende Nutzer (Nutzer, die Ihre Website oder App bereits besucht haben)
- Sitzungen

(Wenn ein Nutzer eine Seite aufruft und aktuell keine Sitzung aktiv ist. Standardmässig wir eine Sitzung nach 30min Inaktivität beendet.)

- Sitzungen mit Interaktion (Sitzungen, die länger als zehn Sekunden gedauert oder ein Conversion-Ereignis oder mindestens zwei Seitenaufrufe umfasst haben.)
- Seitenaufrufe / Aufrufe (Wenn eine Seite aufgerufen wird)

#### **GA4 Berichte**

#### <u>Echtzeit</u>

#### <u>Lebenszyklus</u>

- Akquisition
- Engagement
  - Events / Ereignisse
  - Conversions
  - Seiten und Bildschirme
- Monetarisierung
- Bindung

#### <u>Nutzer</u>

### GOOGLE ANALYTICS 4 DATENSCHUTZERKLÄRUNG

#### Passen Sie die Datenschutzerklärung auf Ihrer Webseite an, wenn Sie GA4 im Einsatz haben.

Ein Muster, welches verwendet werden kann finden Sie über folgenden Link:

https://www.dr-datenschutz.de/fachbeitraege/google-analyticsdatenschutzkonform-einsetzen/#datenschutzerklaerung

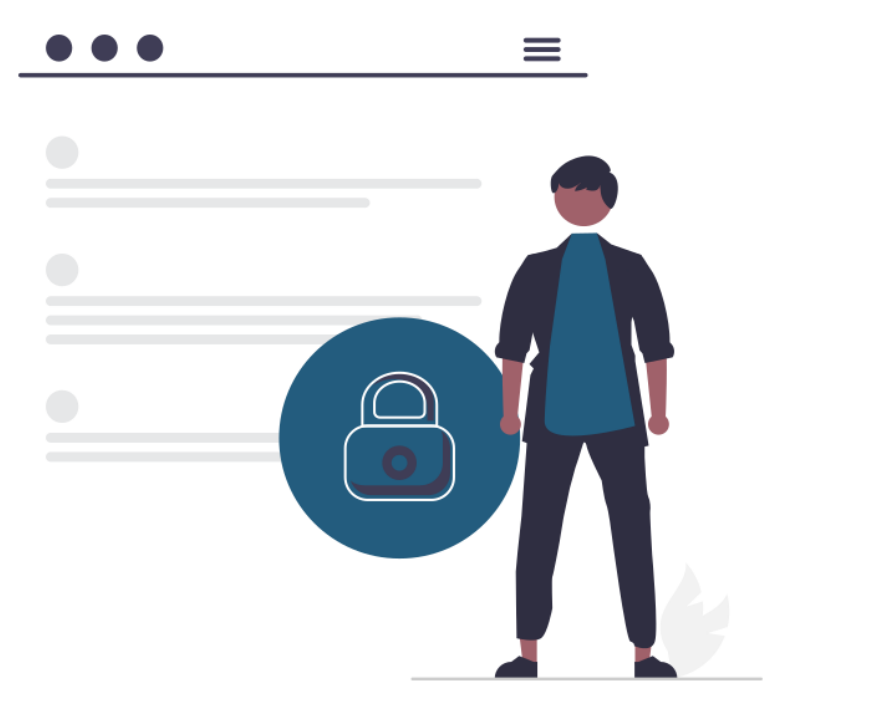

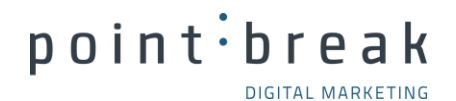

# Herzlichen Dank.

DIGITAL MARKETING MASSGESCHNEIDERT UND PERSÖNLICH. ADRESSE

point break GmbH

in

C

Burgstrasse 47

9000 St. Gallen

комтакт info@point-break.ch 071 571 22 50 www.point-break.ch

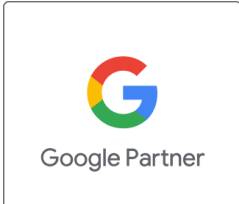